## How to Enable Auto-Login

When Auto-login feature is enabled, user should be able to close and open i21 without needing to enter their credentials.

## Here are the steps on how to enable auto-login feature:

- 1. Go to i21 site. Login screen will be displayed. The company is already defaulted to the first company in the list
- Enter the user credentials (User Name, Password and Company)
  Tick the Remember Me check box

| Login to i21 |                                          |
|--------------|------------------------------------------|
| Username     | SampleAdmin                              |
| Password     |                                          |
| Company      | 01 -                                     |
|              | Login Remember me                        |
|              | Forgot your password? <u>Click here.</u> |
|              |                                          |

## 4. Click the Login button

When a user refreshes the browser or opens another i21 in a tab, login will be skipped.